# 스위치에서 SNMP(Simple Network Management Protocol) 사용자 구성

목표

SNMP(Simple Network Management Protocol)는 네트워크의 디바이스에 대한 정보를 기록, 저장 및 공유하는 데 도움이 되는 네트워크 관리 프로토콜입니다.이를 통해 관리자는 네트워 크 문제를 해결할 수 있습니다.SNMP는 MIB(Management Information Base)를 사용하여 사 용 가능한 정보를 계층적으로 저장합니다.SNMP 사용자는 사용자 이름, 비밀번호 및 인증 방 법과 같은 로그인 자격 증명으로 정의됩니다.SNMP 그룹 및 엔진 ID와 연계하여 작동합니다 .SNMP 그룹을 구성하는 방법에 대한 지침은 <u>여기</u>를 클릭하십시오.SNMPv3만 SNMP 사용자 를 사용합니다.액세스 권한이 있는 사용자는 SNMP 보기에 연결됩니다.

예를 들어, SNMP 사용자는 단일 사용자가 아닌 특정 그룹의 사용자 그룹에 액세스 권한을 할 당할 수 있도록 네트워크 관리자가 그룹에 연결하도록 구성할 수 있습니다.사용자는 하나의 그룹에만 속할 수 있습니다.SNMPv3 사용자를 생성하려면 엔진 ID를 구성하고 SNMPv3 그룹 을 사용할 수 있어야 합니다.

이 문서에서는 스위치에서 SNMP 사용자를 생성하고 구성하는 방법에 대해 설명합니다.

# 적용 가능한 디바이스

- SX250 시리즈
- SX300 시리즈
- SX350 시리즈
- SG350X 시리즈
- SX500 시리즈
- SX550X 시리즈

# 소프트웨어 버전

- 1.4.7.05 SX300, SX500
- 2.2.8.04 SX250, SX350, SG350X, SX550X

# 스위치에서 SNMP 사용자 구성

#### SNMP 사용자 추가

1단계. 스위치의 웹 기반 유틸리티에 로그인합니다.

2단계. 디스플레이 모드를 고급으로 변경합니다.

**참고:**이 옵션은 SG300 Series 및 SG500 Series 스위치에서는 사용할 수 없습니다.이러한 모 델이 있는 경우 <u>3단계</u>로 건너뜁니다.

| cisco | Language: | English | • | Display Mode: | Basic 🔻  | Logout | SNA | About |
|-------|-----------|---------|---|---------------|----------|--------|-----|-------|
| itch  |           |         |   |               | Basic    |        |     |       |
|       |           |         |   |               | Advanced |        |     |       |

# <u>3단계.</u> SNMP **> Users(사용자)를 선택합니다**.

|             | Getting Started                                                                                                    |
|-------------|----------------------------------------------------------------------------------------------------|
| ۲.          | Status and Statistics                                                                                                    |
| ۲.          | Administration                                                                                                    |
| ۲.          | Port Management                                                                                                    |
| ۶.          | Smartport                                                                                                    |
| ۶.          | VLAN Management                                                                                                    |
| ۲.          | Spanning Tree                                                                                                    |
| ۶.          | MAC Address Tables                                                                                                    |
| ۶.          | Multicast                                                                                                    |
| ۶.          | IP Configuration                                                                                                    |
| Þ.          | Security                                                                                                    |
|             |                                                                                                    |
| •           | Access Control                                                                                                    |
| *           | Access Control<br>Quality of Service                                                                                                    |
| )<br>)      | Access Control<br>Quality of Service<br>SNMP                                                                                                    |
| )<br>)<br>( | Access Control<br>Quality of Service<br>SNMP<br>Engine ID                                                                                                    |
| )<br>       | Access Control<br>Quality of Service<br>SNMP<br>Engine ID<br>Views                                                                                                    |
| +<br>+<br>- | Access Control<br>Quality of Service<br>SNMP<br>Engine ID<br>Views<br>Groups                                                                                                    |
| )<br>       | Access Control<br>Quality of Service<br>SNMP<br>Engine ID<br>Views<br>Groups<br>Users                                                                                                    |
| )<br>       | Access Control<br>Quality of Service<br>SNMP<br>Engine ID<br>Views<br>Groups<br>Users<br>Communities                                                                                        |
| ><br>>      | Access Control<br>Quality of Service<br>SNMP<br>Engine ID<br>Views<br>Groups<br>Users<br>Communities<br>Trap Settings                                                                       |
| ><br>>      | Access Control<br>Quality of Service<br>SNMP<br>Engine ID<br>Views<br>Groups<br>Users<br>Communities<br>Trap Settings<br>Notification Recipients SNMPv1,2                                   |
| •           | Access Control<br>Quality of Service<br>SNMP<br>Engine ID<br>Views<br>Groups<br>Users<br>Communities<br>Trap Settings<br>Notification Recipients SNMPv1,2<br>Notification Recipients SNMPv3 |

4단계. Add(추가)를 클릭하여 새 SNMP 사용자를 생성합니다.

| Users                                                                                                    |                                                                                                    |            |           |            |                       |                |
|----------------------------------------------------------------------------------------------------|----------------------------------------------------------------------------------------------------|------------|-----------|------------|-----------------------|----------------|
| The<br>For                                                                                                    | The SNMP service is currently disabled.<br>For a user configuration to be effective, its associated Groups/ Views must be defined, and the SNMP service must be enabled. |            |           |            |                       |                |
| U                                                                                                    | User Table                                                                                                    |            |           |            |                       |                |
| E                                                                                                    | User Name                                                                                                    | Group Name | Engine ID | IP Address | Authentication Method | Privacy Method |
| 0                                                                                                    | 0 results found.                                                                                                    |            |           |            |                       |                |
| Add Edit Delete                                                                                                    |                                                                                                    |            |           |            |                       |                |
| An * indicates that the corresponding user configuration is inactive because the associated group no longer exists. |                                                                                                    |            |           |            |                       |                |

5단계. User Name 필드에 SNMP 사용자의 이름을 입력합니다.

| 🗢 User Name:             | SNMP_User1 (10/20 characters used)                                                                                                |
|--------------------------|----------------------------------------------------------------------------------------------------|
| 🌣 Engine ID:             | Local     Remote IP Address                                                                                                    |
| Group Name:              | SNMP_Group V                                                                                                    |
| Authentication Method:   | <ul> <li>None</li> <li>MD5</li> <li>SHA</li> </ul>                                                                                |
| Authentication Password: | <ul> <li>Encrypted</li> <li>Plaintext password1 (9/32 characters used)<br/>(The password is used for generating a key)</li> </ul> |
| Privacy Method:          | <ul><li>None</li><li>DES</li></ul>                                                                                                |
| Privacy Password:        | <ul> <li>Encrypted</li> <li>Plaintext password2 (9/32 characters used)<br/>(The password is used for generating a key)</li> </ul> |
| Apply Close              | )                                                                                                    |

참고:이 예에서 사용자 이름은 SNMP\_User1입니다.

6단계. 엔진 ID를 클릭합니다.옵션은 다음과 같습니다.

- Local(로컬) 이 옵션은 사용자가 로컬 스위치에 연결되어 있음을 의미합니다.
- Remote IP Address(원격 IP 주소) 이 옵션은 사용자가 로컬 스위치 이외에 다른 SNMP 엔티티에 연결되어 있음을 의미합니다.IP 주소 드롭다운 목록에서 원격 IP 주소를 선택합 니다.이 원격 IP 주소는 SNMP 엔진 ID에 대해 구성된 IP 주소입니다.

| # Lines Name:           | (10/20 characters used)                     |  |  |  |
|-------------------------|---------------------------------------------|--|--|--|
| Ser Name:               | SNMP_User1 (10/20 characters used)          |  |  |  |
| Engine ID:              | Local                                       |  |  |  |
|                         | Remote IP Address                           |  |  |  |
| Group Name:             | SNMP_Group V                                |  |  |  |
| Authentication Method:  | None                                        |  |  |  |
|                         | MD5                                         |  |  |  |
|                         | SHA                                         |  |  |  |
| Authentication Password | Encrypted                                   |  |  |  |
|                         | Plaintext password1 (9/32 characters used)  |  |  |  |
|                         | (The password is used for generating a key) |  |  |  |
| Privacy Method:         | None                                        |  |  |  |
|                         | DES                                         |  |  |  |
| Privacy Password:       | Encrypted                                   |  |  |  |
|                         | Plaintext password2 (9/32 characters used)  |  |  |  |
|                         | (The password is used for generating a key) |  |  |  |
|                         |                                             |  |  |  |
| Apply Close             |                                             |  |  |  |
|                         |                                             |  |  |  |

**참고:**로컬 SNMP 엔진 ID가 변경 또는 제거되면 SNMPv3 사용자 데이터베이스가 삭제됩니다 .알림 메시지와 요청 정보를 수신하려면 로컬 및 원격 사용자를 모두 정의해야 합니다.이 예에 서는 Local(로컬)이 선택됩니다.

7단계. Group Name(그룹 이름) 드롭다운 목록에서 SNMP 사용자가 속한 SNMP 그룹 이름을 선택합니다.

| 🗢 User Name:                          | SNMP_User1 (10/20 characters used)                                                                                                |
|---------------------------------------|----------------------------------------------------------------------------------------------------|
| Engine ID:                            | Local     Remote IP Address                                                                                                    |
| Group Name:<br>Authentication Method: | SNMP_Group<br>SNMP_Group<br>MD5<br>• SHA                                                                                          |
| Authentication Password:              | <ul> <li>Encrypted</li> <li>Plaintext password1 (9/32 characters used)<br/>(The password is used for generating a key)</li> </ul> |
| Privacy Method:                       | <ul><li>None</li><li>DES</li></ul>                                                                                                |
| Privacy Password:                     | <ul> <li>Encrypted</li> <li>Plaintext password2 (9/32 characters used)<br/>(The password is used for generating a key)</li> </ul> |
| Apply Close                           |                                                                                                    |

참고:이 예에서는 SNMP\_Group이 선택됩니다.

8단계. 인증 방법을 클릭합니다.옵션은 다음과 같습니다.

- 없음 이 옵션은 사용자 인증이 사용되지 않음을 의미합니다.
- MD5 이 옵션은 사용자가 입력한 비밀번호가 MD5로 암호화됨을 의미합니다. MD5는 128비트 해시 값을 가진 암호화 기능입니다.일반적으로 데이터 입력에 사용됩니다.
- SHA 이 옵션은 사용자가 입력한 비밀번호가 SHA(Secure Hash Algorithm) 인증 방법 으로 암호화됨을 의미합니다.해시 함수는 임의의 크기의 입력을 160비트 해시 값인 고정 크기의 출력으로 변환하는 데 사용됩니다.

| Ö User Name              | SNMP User1 (10/20 characters used)                                                                                                |
|--------------------------|----------------------------------------------------------------------------------------------------|
| • Oser Name.             | (10/20 characters used)                                                                                                    |
| Engine ID:               | Cocal     Remote IP Address                                                                                                    |
| Group Name:              | SNMP_Group V                                                                                                    |
| Authentication Method:   | MD5<br>BHA                                                                                                    |
| Authentication Password: | <ul> <li>Encrypted</li> <li>Plaintext password1 (9/32 characters used)<br/>(The password is used for generating a key)</li> </ul> |
| Privacy Method:          | <ul><li>None</li><li>DES</li></ul>                                                                                                |
| Privacy Password:        | <ul> <li>Encrypted</li> <li>Plaintext password2 (9/32 characters used)<br/>(The password is used for generating a key)</li> </ul> |
| Apply Close              |                                                                                                    |

참고:이 예에서는 SHA가 선택됩니다.

9단계. 인증 비밀번호에 대한 라디오 버튼을 클릭합니다.옵션은 다음과 같습니다.

- Encrypted 이 옵션은 비밀번호가 암호화됨을 의미합니다.입력한 대로 표시되지 않습니다.
- 일반 텍스트 이 옵션은 비밀번호가 암호화되지 않음을 의미합니다.입력한 대로 표시됩 니다.

| 🗢 User Name:            | SNMP_User1 (10/20 characters used)                                                                                                    |  |  |  |  |
|-------------------------|----------------------------------------------------------------------------------------------------|--|--|--|--|
| C Engine ID:            | Local     Remote IP Address                                                                                                    |  |  |  |  |
| Group Name:             | SNMP_Group V                                                                                                    |  |  |  |  |
| Authentication Method:  | <ul> <li>None</li> <li>MD5</li> <li>SHA</li> </ul>                                                                                     |  |  |  |  |
| Authentication Password | Encrypted<br>Plaintext password1 (9/32 characters used)<br>(The password is used for generating a key)                                 |  |  |  |  |
| Privacy Method:         | <ul> <li>None</li> <li>DES</li> </ul>                                                                                                  |  |  |  |  |
| Privacy Password:       | <ul> <li>Encrypted</li> <li>Plaintext password2 (9/32 characters used)</li> <li>(The password is used for generating a key)</li> </ul> |  |  |  |  |
| Apply Close             | )                                                                                                    |  |  |  |  |

참고:이 예에서는 일반 텍스트가 선택됩니다.

### 10단계. 비밀번호를 입력합니다.

| 🗳 User Name:            | SNMP_User1 (10/20 characters used)                                                                                                    |
|-------------------------|----------------------------------------------------------------------------------------------------|
| 🌣 Engine ID:            | Local     Remote IP Address                                                                                                    |
| Group Name:             | SNMP_Group V                                                                                                    |
| Authentication Method:  | <ul> <li>None</li> <li>MD5</li> <li>SHA</li> </ul>                                                                                     |
| Authentication Password | <ul> <li>Encrypted</li> <li>Plaintext password1 (9/32 characters used)</li> <li>(The password is used for generating a key)</li> </ul> |
| Privacy Method:         | <ul><li>None</li><li>DES</li></ul>                                                                                                    |
| Privacy Password:       | <ul> <li>Encrypted</li> <li>Plaintext password2 (9/32 characters used)<br/>(The password is used for generating a key)</li> </ul>      |
| Apply Close             | )                                                                                                    |

참고:이 예에서 비밀번호는 password1입니다.

11단계. 프라이버시 방법을 클릭합니다.옵션은 다음과 같습니다.

• 없음 — 이 옵션은 비밀번호가 암호화되지 않았음을 의미합니다.

In the

• DES — 이 옵션은 비밀번호가 DES(Data Encryption Standard)로 암호화됨을 의미합니다 .DES는 64비트 입력 값을 사용하며 메시지의 암호화 및 해독에 56비트 키를 사용하는 표 준입니다.발신자와 수신자가 동일한 키를 사용하는 대칭 암호화 알고리즘입니다.

| 🗳 User Name:             | SNMP_User1 (10/20 characters used)                                                                                                |
|--------------------------|----------------------------------------------------------------------------------------------------|
| 🌣 Engine ID:             | Local     Remote IP Address                                                                                                    |
| Group Name:              | SNMP_Group V                                                                                                    |
| Authentication Method:   | <ul> <li>None</li> <li>MD5</li> <li>SHA</li> </ul>                                                                                |
| Authentication Password: | <ul> <li>Encrypted</li> <li>Plaintext password1 (9/32 characters used)<br/>(The password is used for generating a key)</li> </ul> |
| Privacy Method:          | DES                                                                                                    |
| Privacy Password:        | <ul> <li>Encrypted</li> <li>Plaintext password2 (9/32 characters used)<br/>(The password is used for generating a key)</li> </ul> |
| Apply Close              | ]                                                                                                    |

**참고:**프라이버시 방법은 인증 및 프라이버시가 구성된 그룹에 대해서만 구성할 수 있습니다 .자세한 내용을 보려면 <u>여기</u>를 클릭하십시오.이 예에서는 DES를 선택합니다.

12단계(선택 사항) DES를 선택한 경우 Privacy Password(프라이버시 비밀번호) 인증을 선택 합니다.옵션은 다음과 같습니다.

- Encrypted 이 옵션은 비밀번호가 암호화됨을 의미합니다.입력한 대로 표시되지 않습니다.
- 일반 텍스트 이 옵션은 비밀번호가 암호화되지 않음을 의미합니다.입력한 대로 표시됩니다.

| 🗢 User Name:            | SNMP_User1 (10/20 characters used)                                                                                                    |
|-------------------------|----------------------------------------------------------------------------------------------------|
| 🗢 Engine ID:            | Local     Remote IP Address                                                                                                    |
| Group Name:             | SNMP_Group V                                                                                                    |
| Authentication Method:  | <ul> <li>None</li> <li>MD5</li> <li>SHA</li> </ul>                                                                                     |
| Authentication Password | <ul> <li>Encrypted</li> <li>Plaintext password1 (9/32 characters used)</li> <li>(The password is used for generating a key)</li> </ul> |
| Privacy Method:         | <ul><li>None</li><li>DES</li></ul>                                                                                                    |
| Privacy Password:       | Encrypted<br>Plaintext password2 (9/32 characters used)<br>(The password is used for generating a key)                                 |
| Apply Close             | )                                                                                                    |

참고:이 예에서는 일반 텍스트가 선택됩니다.

13단계. DES 비밀번호를 입력합니다.

| 🗳 User Name:             | SNMP_User1 (10/20 characters used)                                                                                                    |
|--------------------------|----------------------------------------------------------------------------------------------------|
| 🌣 Engine ID:             | Local     Remote IP Address                                                                                                    |
| Group Name:              | SNMP_Group V                                                                                                    |
| Authentication Method:   | <ul> <li>None</li> <li>MD5</li> <li>SHA</li> </ul>                                                                                     |
| Authentication Password: | <ul> <li>Encrypted</li> <li>Plaintext password1 (9/32 characters used)</li> <li>(The password is used for generating a key)</li> </ul> |
| Privacy Method:          | <ul><li>None</li><li>DES</li></ul>                                                                                                    |
| Privacy Password:        | <ul> <li>Encrypted</li> <li>Plaintext password2 (9/32 characters used)</li> <li>(The password is used for generating a key)</li> </ul> |
| Apply Close              | )                                                                                                    |

참고:이 예에서 DES 비밀번호는 password2입니다.

14단계. 적용을 클릭한 다음 **닫기**를 클릭합니다.

| 🗢 User Name:            | SNMP_User1 (10/20 characters used)                                                                                  |
|-------------------------|----------------------------------------------------------------------------------------------------|
| 🌣 Engine ID:            | Local     Remote IP Address                                                                                         |
| Group Name:             | SNMP_Group V                                                                                                    |
| Authentication Method:  | <ul> <li>None</li> <li>MD5</li> <li>SHA</li> </ul>                                                                  |
| Authentication Password | Encrypted                                                                                                    |
|                         | Plaintext password1 (9/32 characters used)     (The password is used for generating a key)                          |
| Privacy Method:         | <ul><li>None</li><li>DES</li></ul>                                                                                  |
| Privacy Password:       | Encrypted                                                                                                    |
|                         | <ul> <li>Plaintext password2 (9/32 characters used)</li> <li>(The password is used for generating a key)</li> </ul> |
| Apply Close             | )                                                                                                    |

15단계(선택 사항) Save(저장)를 클릭합니다.

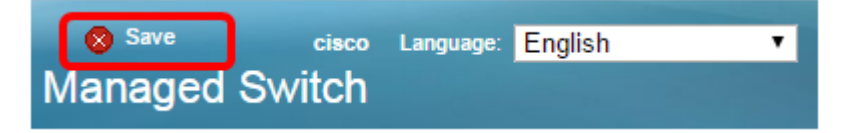

이제 스위치에 SNMP 사용자를 추가해야 합니다.

## SNMP 사용자 수정

1단계. 스위치의 웹 기반 유틸리티에 로그인합니다.

2단계. 디스플레이 모드를 고급으로 변경합니다.

**참고:**이 옵션은 SG300 Series 및 SG500 Series 스위치에서는 사용할 수 없습니다.이러한 모 델이 있는 경우 <u>3단계</u>로 건너뜁니다.

| cisco | Language: | English | • | Display Mode: | Basic 🔻  | Logout | SNA | About |
|-------|-----------|---------|---|---------------|----------|--------|-----|-------|
| itch  |           |         |   |               | Basic    |        |     |       |
| iteri |           |         |   |               | Advanced |        |     |       |

<u>3단계.</u> SNMP > Users(사용자)를 선택합니다.

|   | Getting Started                  |
|---|----------------------------------|
| Þ | Status and Statistics            |
| ۲ | Administration                   |
| Þ | Port Management                  |
| Þ | Smartport                        |
| Þ | VLAN Management                  |
| ۲ | Spanning Tree                    |
| Þ | MAC Address Tables               |
| Þ | Multicast                        |
| Þ | IP Configuration                 |
| Þ | Security                         |
| Þ | Access Control                   |
| Þ | Quality of Service               |
| Ŧ | SNMP                             |
|   | Engine ID                        |
|   | Views                            |
|   | Groups                           |
|   | Users                            |
|   | Communities                      |
|   | Trap Settings                    |
|   | Notification Recipients SNMPv1,2 |
|   | Notification Recipients SNMPv3   |
|   | Notification Filter              |
|   |                                  |

#### 4단계. 편집할 사용자에 해당하는 확인란을 선택합니다.

#### Users

The SNMP service is currently disabled.

For a user configuration to be effective, its associated Groups/ Views must be defined, and the SNMP service must be enabled.

|   | Use | er Table          |            |           |            |                       |                |  |  |
|---|-----|-------------------|------------|-----------|------------|-----------------------|----------------|--|--|
|   |     | User Name         | Group Name | Engine ID | IP Address | Authentication Method | Privacy Method |  |  |
| ( |     | SNMP_User1 SNMP_G |            | Local     |            | SHA                   | DES            |  |  |
|   |     | Add               | Edit C     | )elete    |            |                       |                |  |  |
|   |     |                   |            |           |            |                       |                |  |  |

An \* indicates that the corresponding user configuration is inactive because the associated group no longer exists.

#### 5단계. Edit를 클릭합니다.

#### Users

| The SNMP service is currently disabled.<br>For a user configuration to be effective, its associated Groups/ Views must be defined, and the SNMP service must be enabled. |                         |                      |  |                      |  |                       |                |  |
|----------------------------------------------------------------------------------------------------|-------------------------|----------------------|--|----------------------|--|-----------------------|----------------|--|
|                                                                                                    | User Table              |                      |  |                      |  |                       |                |  |
|                                                                                                    |                         | User Name Group Name |  | Engine ID IP Address |  | Authentication Method | Privacy Method |  |
|                                                                                                    | SNMP_User1 SNMP_Group L |                      |  | Local                |  | SHA                   | DES            |  |
|                                                                                                    | Add Edit Delete         |                      |  |                      |  |                       |                |  |
| An 5 indicates that the corresponding user configuration is inactive because the associated aroun as langer evicto                                                       |                         |                      |  |                      |  |                       |                |  |

An \* indicates that the corresponding user configuration is inactive because the associated group no longer exists

6단계. 변경해야 하는 설정을 편집합니다.

| 🜣 User Name:                          | SNMP_User1 (10/20 characters used)                                                                                                    |
|---------------------------------------|----------------------------------------------------------------------------------------------------|
| 🌣 Engine ID:                          | Local     Remote IP Address                                                                                                    |
| Group Name:<br>Authentication Method: | SNMP_Group V<br>SNMP_Group<br>MD5<br>SHA                                                                                               |
| Authentication Password               | <ul> <li>Encrypted</li> <li>Plaintext password1 (9/32 characters used)<br/>(The password is used for generating a key)</li> </ul>      |
| Privacy Method:                       | <ul> <li>None</li> <li>DES</li> </ul>                                                                                                  |
| Privacy Password:                     | <ul> <li>Encrypted</li> <li>Plaintext password2 (9/32 characters used)</li> <li>(The password is used for generating a key)</li> </ul> |
| Apply Close                           | )                                                                                                    |

#### 7단계. 적용을 클릭한 다음 **닫기**를 클릭합니다.

| 🗢 User Name:                          | SNMP_User1 (10/20 characters used)                                                                                                |
|---------------------------------------|----------------------------------------------------------------------------------------------------|
| 🌣 Engine ID:                          | Local     Remote IP Address                                                                                                    |
| Group Name:<br>Authentication Method: | SNMP_Group V<br>SNMP_Group<br>MD5<br>SHA                                                                                          |
| Authentication Password               | <ul> <li>Encrypted</li> <li>Plaintext password1 (9/32 characters used)<br/>(The password is used for generating a key)</li> </ul> |
| Privacy Method:                       | <ul><li>None</li><li>DES</li></ul>                                                                                                |
| Privacy Password:                     | <ul> <li>Encrypted</li> <li>Plaintext password2 (9/32 characters used)<br/>(The password is used for generating a key)</li> </ul> |
| Apply Close                           | )                                                                                                    |

# 8단계(선택 사항) Save(**저장)를 클릭합니다**.

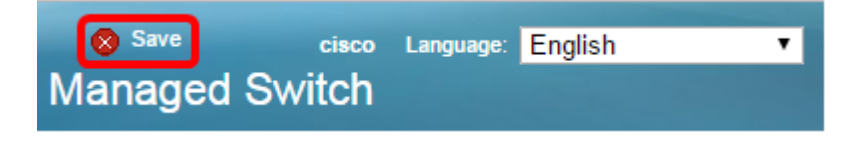

이제 SNMP 사용자 설정을 수정했어야 합니다.